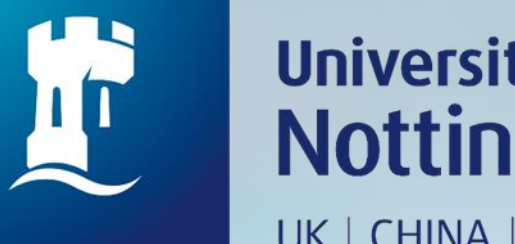

## University of Nottingham UK | CHINA | MALAYSIA

# HOW TO BOOK MULTIMEDIA ROOM

#### Q 🛧 G 🚾 🛊 🗆 🐔

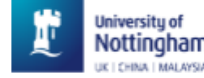

Home Help Databases Journals Interlibrary loans BrowZine •••

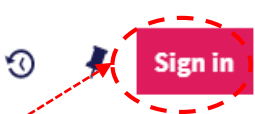

## **NUsearch**

What are you looking for?

- 1. Go to https://nusearch.nottingham.edu.my
- 2. Click on 'Sign in' to booking for rooms

#### Welcome to NUsearch Malaysia

NUsearch has been updated with new features.

NUsearch has been updated! Read about all the new features and enhancements in our August release notes.

Due to scheduled maintenance, NUsearch may be unavailable weekly from 11pm Saturday to 2am Sunday.

#### News

The Library reopened on 1st July, with operation hours from 9am to 5.30pm, Monday - Friday. You are required to follow the Library guideline while visiting the library.

Services not available until further notice:

- · Library-item hold request
- Meeting rooms
- KLTC Book Loan delivery

Follow us on Twitter for the latest updates about library and our support for your studies, teaching and research.

#### Where can I get help?

Need help? is always available from the NUsearch menu, and further help and support can be found on the Library website.

# Free e-resources available during the Covid-19 period

The Library has created an alphabetical list of free eresources (e-books, streaming video, e-journals) during the Covid-19 period.

Access to the services may be limited in terms of number of titles, time, and other factors.

Library users/patrons who use them should take note of the publishers' terms and conditions, as well as policies on privacy and use of personal information.

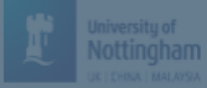

## NUsearch

#### What are you looking for?

All items 🔻 with the words 🔻 anywhere in the record

## Sign in options

Nelcome to NUsearch Malaysia

NUsearch has been updated with new features. NUsearch has been updated! Read about all the new feat and enhancements in our August release notes.

Due to scheduled maintenance, NUsearch may be unavailable weekly from 11pm Saturday to 2am Sunda

#### News

The Library reopened on 1st July, with operation hours from 9am to 5.30pm, Monday - Friday. You are required to follow the Library guideline while visiting the library.

Services not available until further notice

- Library-item hold request
- Meeting rooms
- KLTC Book Loan delivery

Follow us on Twitter for the latest undates about library and

Where can I get help? University IT account II from the Assearch menu, and

website.

Community borrowers >

Free e-resources available curing the Covid-19<sub>Cancel</sub>pd

The Library has created an alphabetical list of free eresources (e-books, streaming video, e-journals) during the Covid-19 period.

Access to the services may be limited in terms of number of titles, time, and other factors.

Library users/patrons who use them should take note of the publishers' terms and conditions, as well as policies on privacy and use of personal information.

## 3.Select 'University IT account'

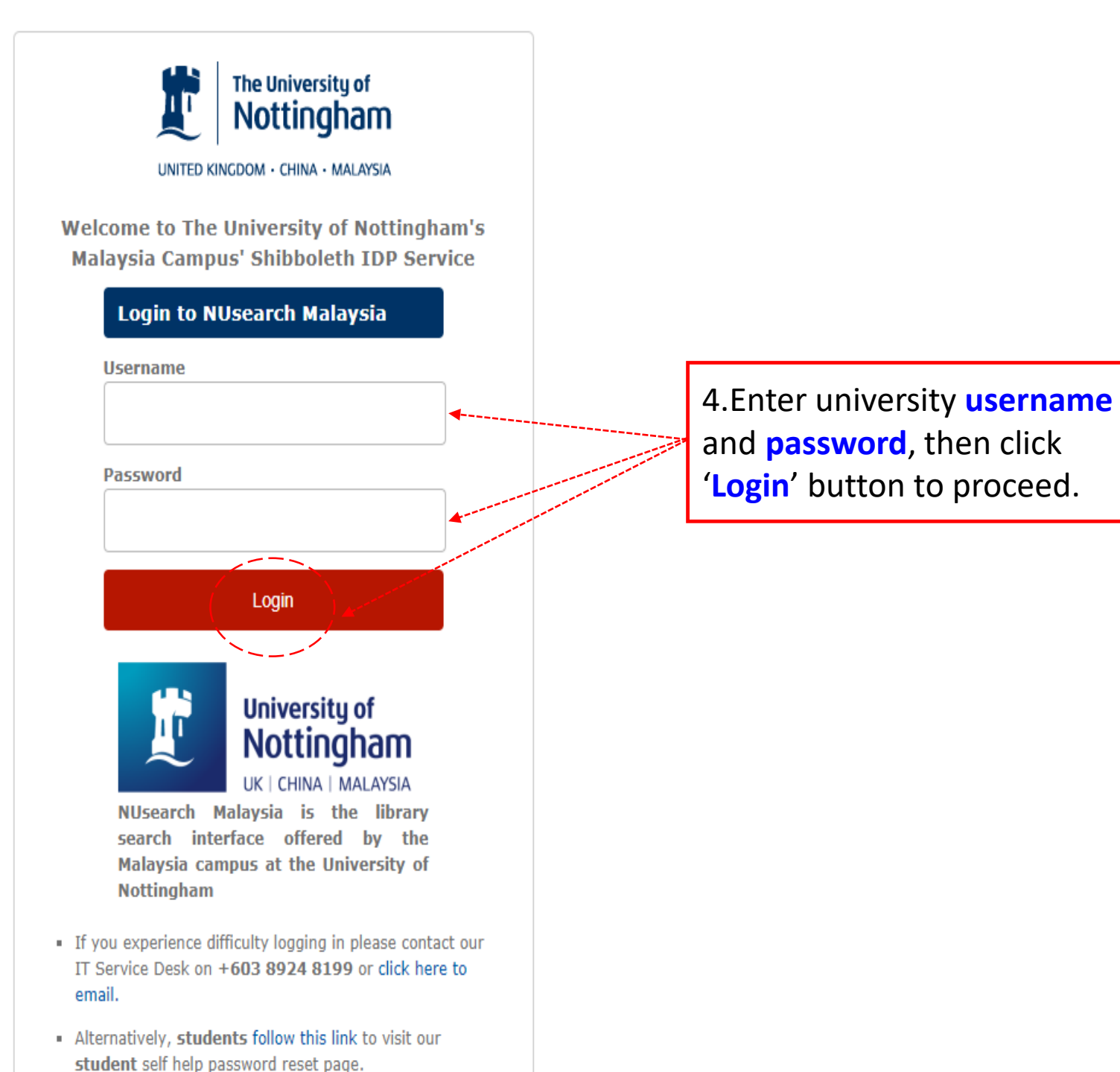

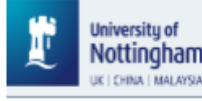

3 🕴

## NUsearch

What are you looking for?

All items 🔻 with the words 🔻 anywhere in the record 💌

#### Advanced search

•••

Show More

Ų

### 5.Click on "Three dots" tab

#### Welcome to NUsearch Malaysia

NUsearch has been updated with new features.

NUsearch has been updated! Read about all the new features and enhancements in our August release notes.

Due to scheduled maintenance, NUsearch may be unavailable weekly from 11pm Saturday to 2am Sunday.

#### News

The Library reopened on 1st July, with operation hours from 9am to 5.30pm, Monday - Friday. You are required to follow the Library guideline while visiting the library.

Services not available until further notice:

- Library-item hold request
- Meeting rooms
- KLTC Book Loan delivery

#### Where can I get help?

Need help? is always available from the NUsearch menu, and further help and support can be found on the Library website.

# Free e-resources available during the Covid-19 period

The Library has created an alphabetical list of free eresources (e-books, streaming video, e-journals) during the Covid-19 period.

Access to the services may be limited in terms of number of titles, time, and other factors.

Library users/patrons who use them should take note of the publishers' terms and conditions, as well as policies on privacy and use of personal information.

### 6. Click on "Room Bookings"

| /hat are you looking for <b>Home</b> | Help                                                   | Databases                                                    |
|--------------------------------------|--------------------------------------------------------|--------------------------------------------------------------|
| Start a rew sear                     | ch Get more help on how to use I                       | NUsearch Search or browse for databases and follow the links |
| ems                                  | mywhere in the record                                  | for direct access                                            |
| Journals                             | Interlibrary loan                                      | s BrowZine                                                   |
| Browse or search for print and e     | electronic journal Use this form to check our holdings | before making Try BrowZine to find, read and monitor major   |
| titles                               | an Interlibrary Loan requ                              | Jest academic journals                                       |

#### Reading lists

#### **Purchase request**

Recommend books, periodicals and e-resources for Access the online reading lists for your course the library to order

#### Pay fines

#### Tags

Pay your library fines online using our secure has a Look for tags that you and others have used to link resources le-books stress common search results together

website

Room bookings

Book meeting, multimedia and study rooms in the

library<sup>aturday</sup> to 2am Sunda

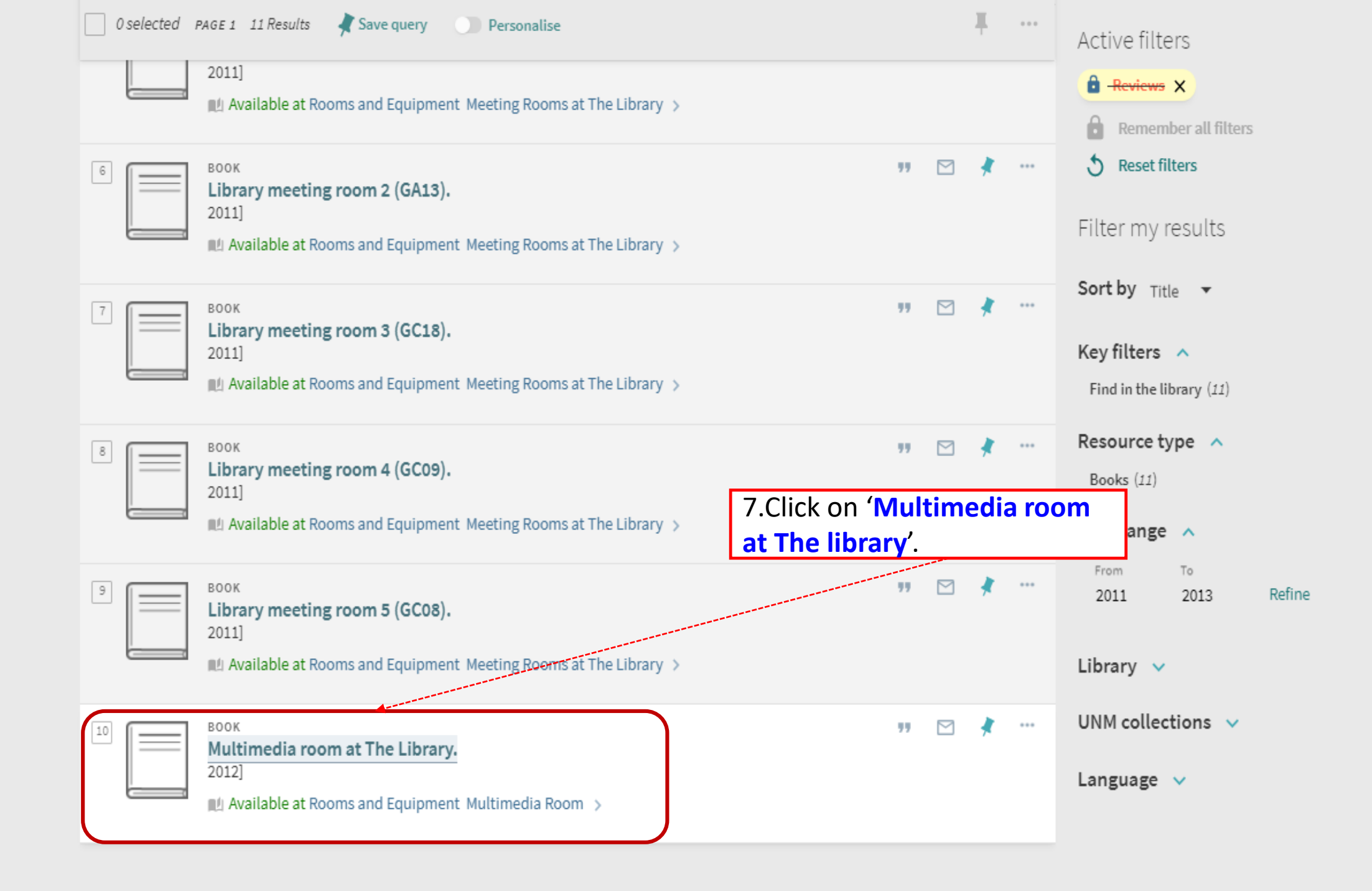

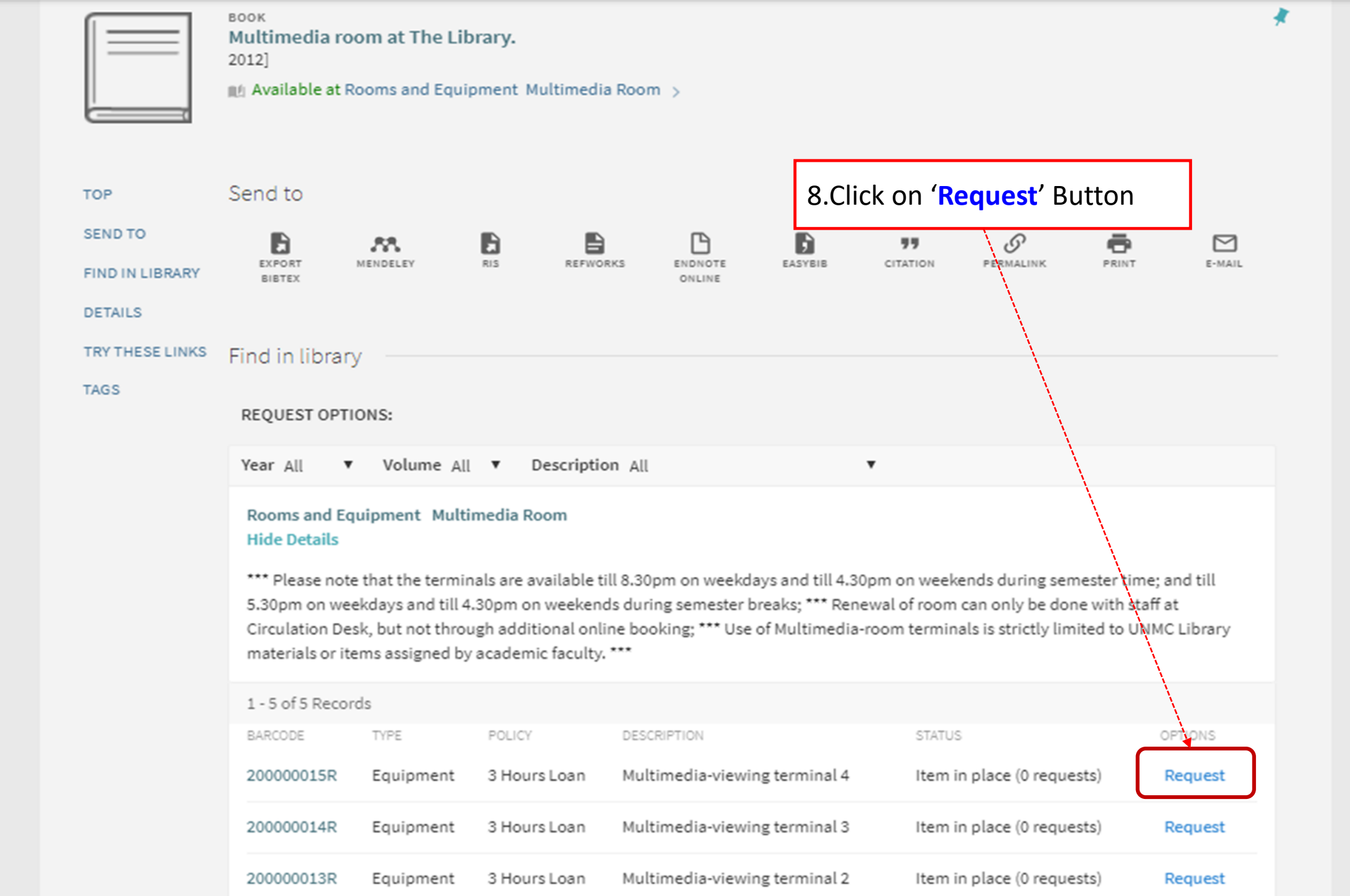

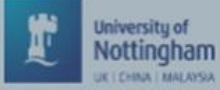

 $\land$ 

×

#### Find in library TOP SEND TO Details of title you requested: FIND IN LIBRARY Description: Multimedia-viewing terminal 4 DETAILS 9.Select for date and 'Booking End Time' Pickup Location: \* Rooms and Equipment TRY THESE LINKS Check availability TAGS Booking Start Time: 15/08/2019 13:00 $\times$ Booking End Time: 15/08/2019

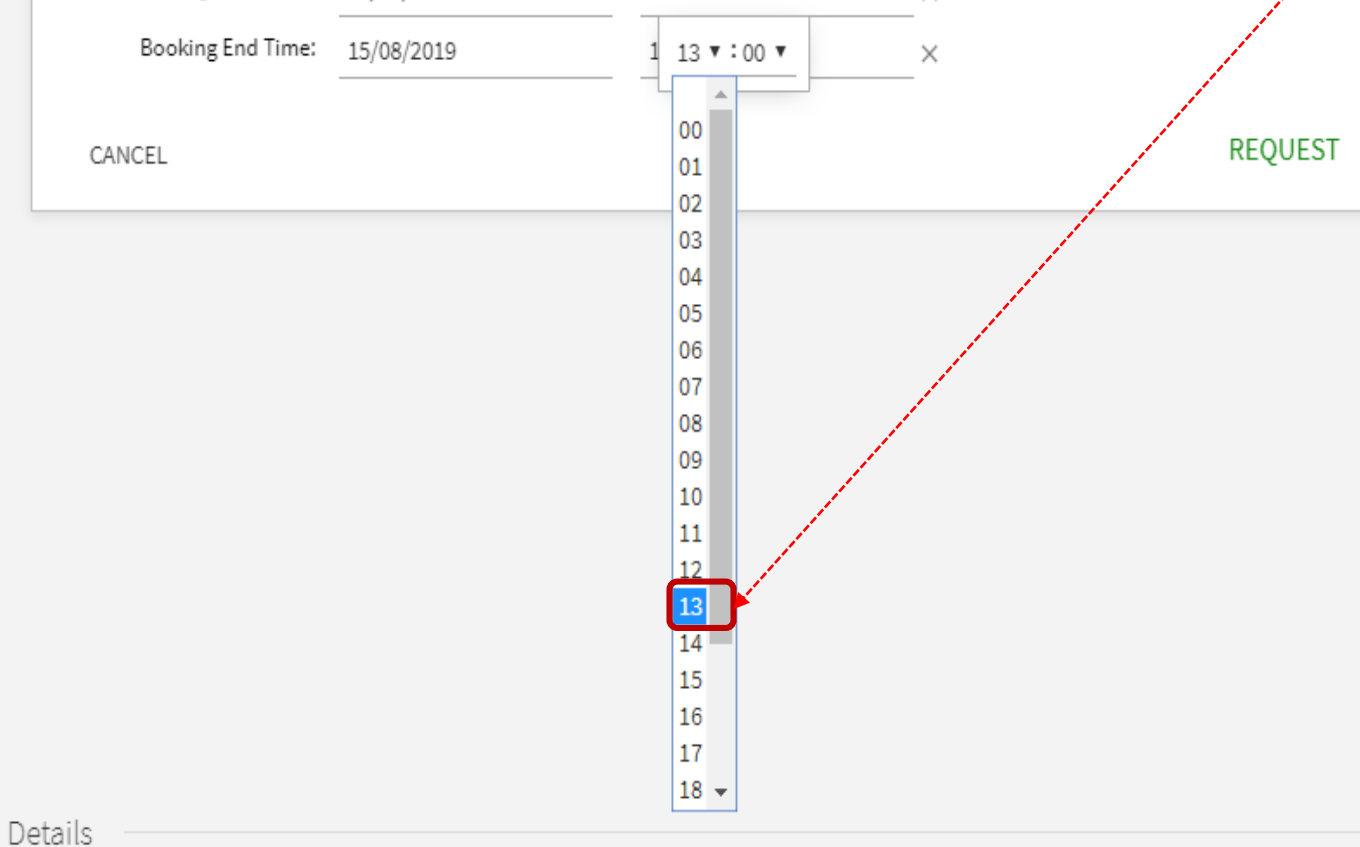

Title Publication date Language

Multimedia room at The Library. e 2012] English

Page 1

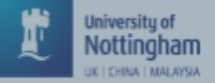

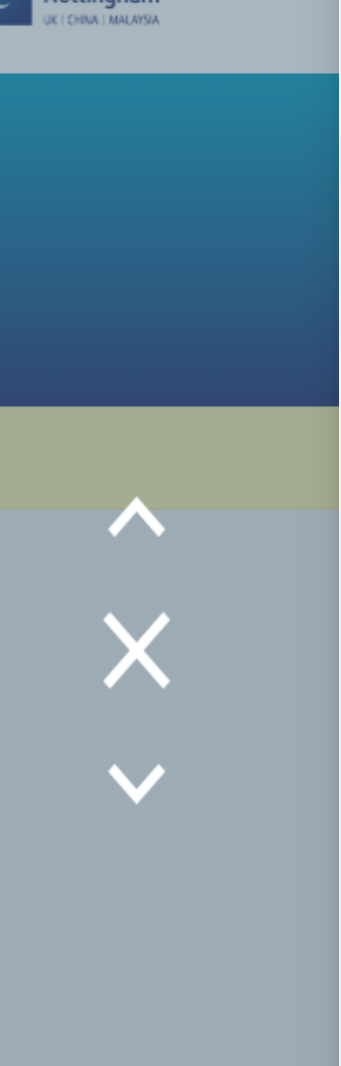

|                 | воок<br>Multimedia room at The Library.<br>2012]<br>№ Available at Rooms and Equipment Multimedia Room > |                                         |                  |                    |                   |         |          |           |       |                  | *                                             |
|-----------------|----------------------------------------------------------------------------------------------------|-----------------------------------------|------------------|--------------------|-------------------|---------|----------|-----------|-------|------------------|-----------------------------------------------|
| ТОР             | Send to                                                                                                  |                                         |                  |                    |                   |         |          |           |       |                  |                                               |
| SEND TO         |                                                                                                    | M                                       | 6                |                    | ß                 | ,       | ""       | 6         | ē     |                  |                                               |
| FIND IN LIBRARY | EXPORT<br>BIBTEX                                                                                         | MENDELEY                                | RIS              | REFWORKS           | ENDNOTE<br>ONLINE | EASYBIB | CITATION | PERMALINK | PRINT | E-MAIL           |                                               |
| DETAILS         |                                                                                                    |                                         |                  |                    |                   |         |          |           |       |                  |                                               |
| TRY THESE LINKS | Find in libr                                                                                             | ary                                     |                  |                    |                   |         |          |           |       |                  |                                               |
| TAGS            |                                                                                                    |                                         |                  |                    |                   |         |          |           |       |                  |                                               |
|                 | Thank you<br>You can tra                                                                                 | I for your request<br>ack progress fror | t<br>n the Reque | ests tab of My Lil | orary Card        |         |          | (         |       | 10.The<br>manaរូ | e note shown that you<br>ge to make a booking |
|                 | fou call th                                                                                              | ack progress from                       | n me keque       | SIS LAD OF MY LIL  | nary Caru         |         |          |           |       | mana             | ge to make a booking                          |

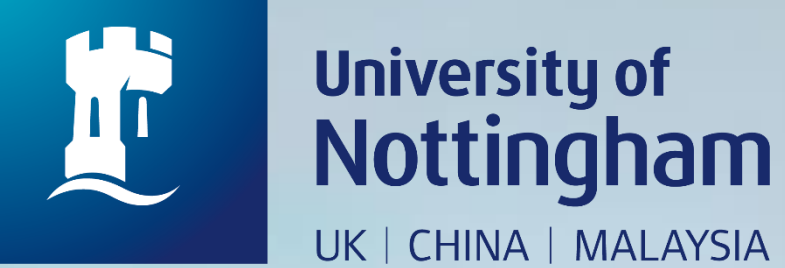

# HOW TO CHECK YOUR MULTIMEDIA ROOM BOOKING

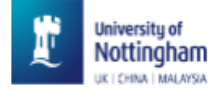

Page 1

 $\sim$ 

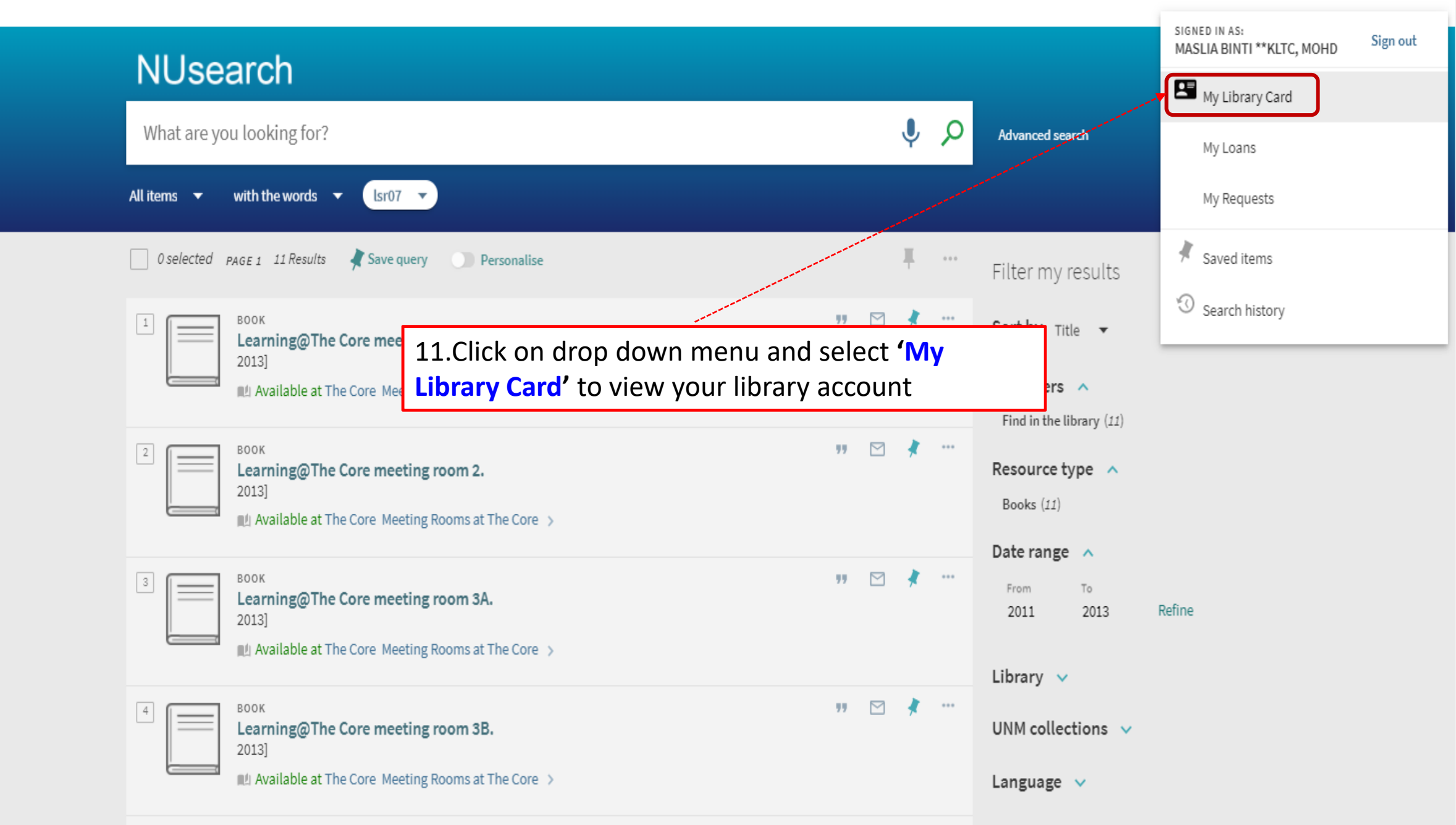

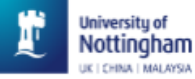

Home

Help

Databases

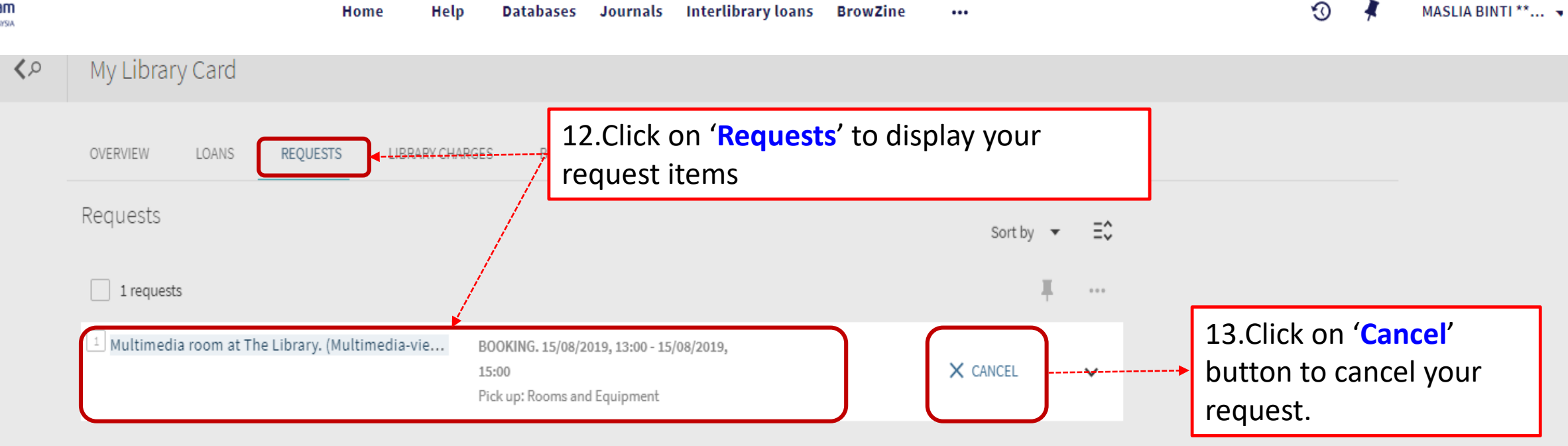

...

**Notes**: Online booking can be made within 24 hours in advance (including weekends).

MASLIA BINTI \*\*... 🤜

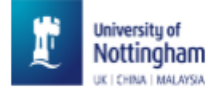

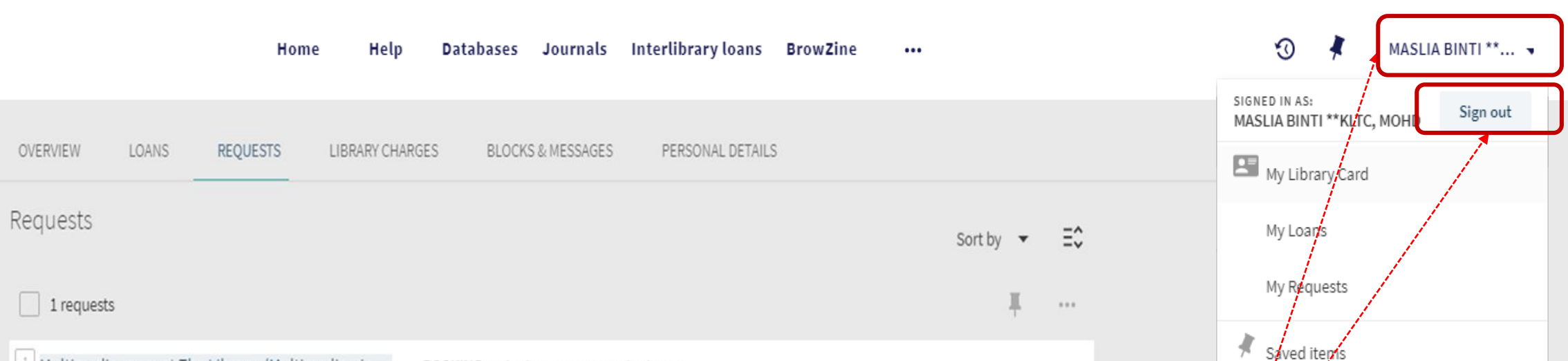

X CANCEL

V

<sup>1</sup> Multimedia room at The Library. (Multimedia-vie... BOOKING. 15/08/2019, 13:00 - 15/08/2019, 15:00 Pick up: Rooms and Equipment

14.Click on your name and 'Sign Out' before you leave NUsearch

3 Search history